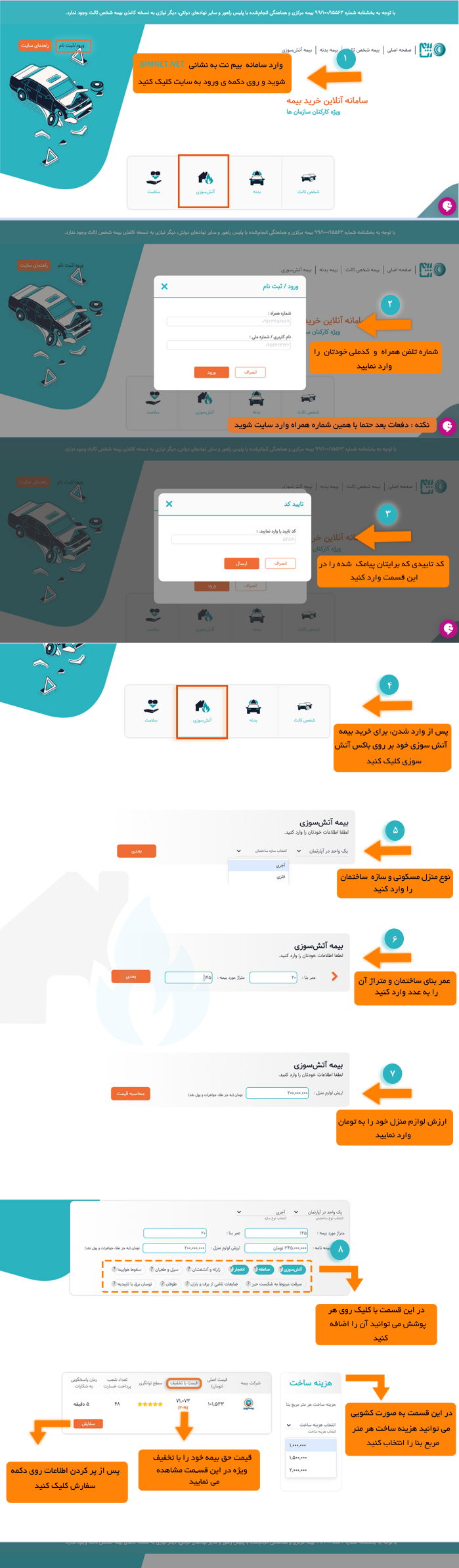

|                                                                                   |                                                                                      | آتش رسوزى ر                                                                                                    | له شخص ثالث   بيمه بدنه   بيمه                                                                                                    | 🕥 🎲   صفحه اصلی   بید                                  |
|-----------------------------------------------------------------------------------|--------------------------------------------------------------------------------------|----------------------------------------------------------------------------------------------------|----------------------------------------------------------------------------------------------------|--------------------------------------------------------|
| ×                                                                                 |                                                                                      | تاييد سفارش                                                                                                    |                                                                                                    |                                                        |
| یروانیت<br>ایرون میک<br>(ماریک مرد ماله موادر و رو<br>مرد موادی ایرون<br>(ماریک ش | ه میلغ ۱۹٬۵۳۳ تومان و با<br>۱ تومان با مشخصات زیر<br>آپارتسان<br>۲۴۹ تومان<br>تورهان | شما بیمه آنش سرزی ایران ،<br>۲۹۳ تنقیف به میلغ ۲۰۰۳<br>انتقاب تموده اید :<br>نوع سانه : ۴ برای<br>مرز مورد بیمه ۲۹۶ متر<br>انتقیالی بیمه ۲۹۶ متر<br>تفهنای بیمه ۲۹۵ متر<br>تفهنای بیمه ۲۹۹ متر | التغليبية<br>بكواند مركزانان<br>سوريان<br>العاديديانه<br>العاديديانه<br>المال الطاعات<br>العاديدي<br>المال مركزانا<br>العاديدياني<br>المال مركزانا<br>المركز<br>المركز<br>المرم<br>مم المرم<br>مم المم<br>مم المم<br>مم المم<br>مم مم مم المم<br>مم مم مم<br>مم مم<br>مم مم مم مم مم مم مم م | ۹<br>پس از چک کردن<br>در صورت محت ا<br>گزینه ی تایید ک |
|                                                                                   |                                                                                      |                                                                                                    |                                                                                                    |                                                        |
| یمه شده می باشد در صورتی که<br>, را وارد تمایید .                                 | سوزی منوط به مالکیت یا اجاره شخص بر<br>ښاه خانواده می باشد اطلاعات آن شخص            | با توجه به اینکه پرداخت خسارت بیمه آنش .<br>قرارداداخاره یا سند مالکیت متعلق به سایر اع                                                                                                    |                                                                                                    |                                                        |
| واده می باشد                                                                      | نگیری دار بنام سایر اعضاء خانو<br>نگیری دار بنام خودم می باشد                        | سند مالکیت یا قرارداد اجاره کد ره<br>سند مالکیت یا قرارداد اجاره کد ره                                                                                                    |                                                                                                    |                                                        |
| کد ملی :                                                                          | ې ځانوادگى :                                                                         | نام: ناه                                                                                                    |                                                                                                    |                                                        |
|                                                                                   | تاريخ تولد                                                                           | جنسيت                                                                                                    |                                                                                                    | ••                                                     |
| باه 💌 سال 👻                                                                       | · · ·                                                                                | انتخاب کنید                                                                                                    |                                                                                                    |                                                        |
|                                                                                   | شماره ثابت :                                                                         | شماره موبایل :                                                                                                    |                                                                                                    | <b>•</b>                                               |
|                                                                                   |                                                                                      |                                                                                                    |                                                                                                    |                                                        |
| تى محل بيمە :                                                                     | کد پسا                                                                               | بخل مورد بيمه<br>استان ب شهر                                                                                                    | ت تكميلي                                                                                                    | در این صفحه اطلاعات                                    |
|                                                                                   |                                                                                      | آدرس محل بيمه :                                                                                                    | ای خانواده                                                                                                    | خودتان و با یکی از اعض                                 |
|                                                                                   |                                                                                      | ادرس نوشته شود                                                                                                    | ه و پس از                                                                                                    | شما است را کامل کرد                                    |
|                                                                                   |                                                                                      |                                                                                                    | یک کنید                                                                                                    | آن دکمه تایید را کل                                    |
|                                                                                   |                                                                                      |                                                                                                    |                                                                                                    |                                                        |
|                                                                                   |                                                                                      | توضیحات :<br>توضیحاتی اگر داشتید ذکر فرمائید                                                                                                    |                                                                                                    |                                                        |
|                                                                                   |                                                                                      |                                                                                                    |                                                                                                    |                                                        |
|                                                                                   |                                                                                      |                                                                                                    |                                                                                                    |                                                        |
|                                                                                   | تاييد و مرحله بعد                                                                    | -                                                                                                    |                                                                                                    |                                                        |
| ۵.                                                                                | تاييد اطلاعات وارد شد                                                                |                                                                                                    |                                                                                                    |                                                        |
| Yel                                                                               | ir une i Fórlin thán a caileath                                                      | · اطلاعات منزل شما                                                                                                    |                                                                                                    |                                                        |
| 1.4                                                                               | 0,000                                                                                | لوی مانندی با در بارسان اسی<br>ارزش لوازم منزل:۲۰۰٫۰۰۰                                                                                                    |                                                                                                    |                                                        |
|                                                                                   |                                                                                      | اطلاعات بيمه شما ـــــــــ                                                                                                    |                                                                                                    |                                                        |
|                                                                                   | قیمت با تخفیف :۷۱٬۰۱۲                                                                | نام بیمه تایران – قیمت نهایی :۱۰۱٬۵۳۳                                                                                                    |                                                                                                    |                                                        |
|                                                                                   |                                                                                      | میلغ قابل کسر از حقوق:-۱۰۸٬۹۲۶                                                                                                    |                                                                                                    | -                                                      |
|                                                                                   |                                                                                      | اطلاعات شخصی شما                                                                                                    |                                                                                                    | •••                                                    |
|                                                                                   |                                                                                      | نام خانوادگی                                                                                                    | - 4                                                                                                    |                                                        |
|                                                                                   | لغن همراد<br>1                                                                       | شماره تلغن ثابت<br>محمد مقد جنوب الأر بالدور بال فرواد                                                                                                    |                                                                                                    |                                                        |
|                                                                                   | . الارس پستی :                                                                       | <b>تومیدی</b> ،ترمیمی،تر دسید در ترت                                                                                                    | ام اطلاعات                                                                                                    | در صورت تاييد ته                                       |
|                                                                                   |                                                                                      |                                                                                                    | دکمہ کلیک                                                                                                    | تکمیلی بر روی این                                      |

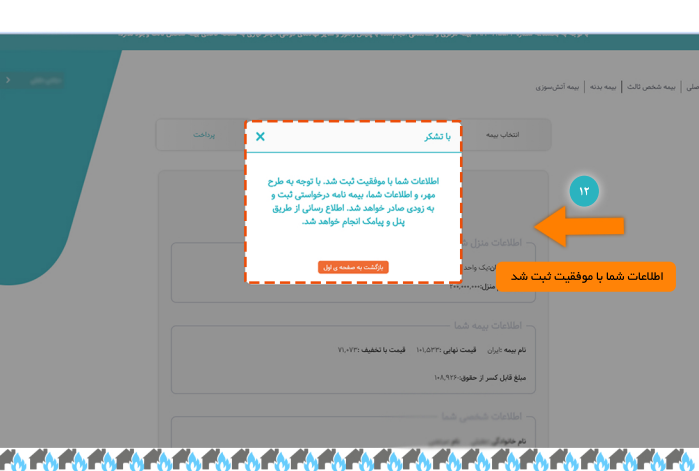